## App de iBanca.

Instructivo olvidé mi contraseña.

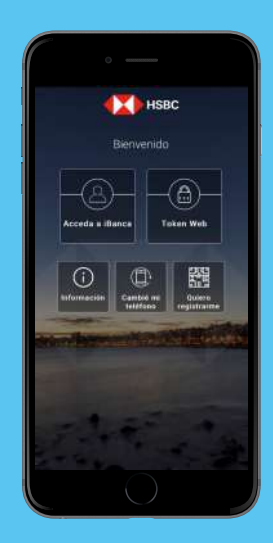

Paso 1

**Ingresá a la app** y seleccioná Cambié mi teléfono.

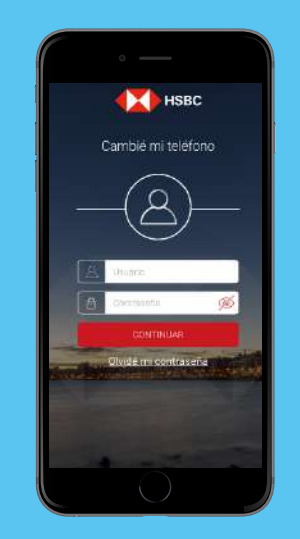

Paso **2** 

**Seleccioná la opción** Olvidé mi contraseña.

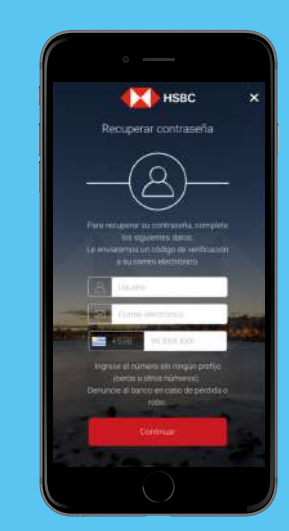

Paso 3

**Ingresá** tu usuario, mail y celular y seleccioná continuar

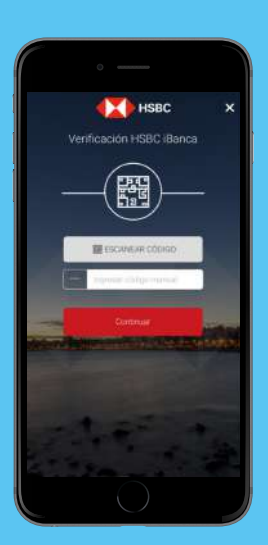

Paso 4

Recibirás un mail con un código numérico o QR. **Escaneá el QR o ingresá el código** numérico manualmente en la app.

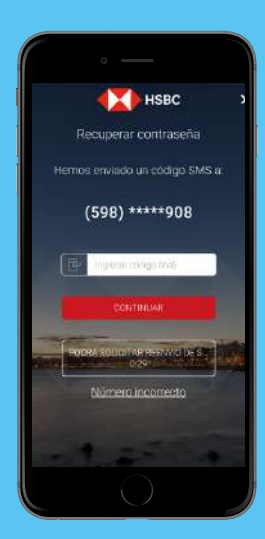

Paso 5

**Luego ingresá** el código de seguridad que te enviaremos por SMS y selecciona continuar.

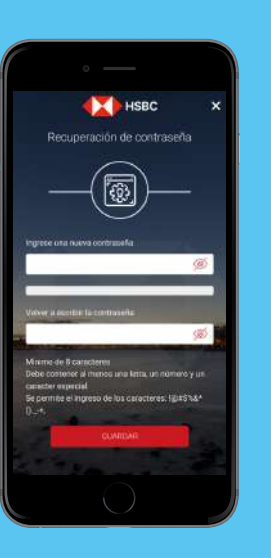

Paso 6

**Deberás ingresar una nueva contraseña** y volver a escribir la misma, luego seleccionar Guardar.

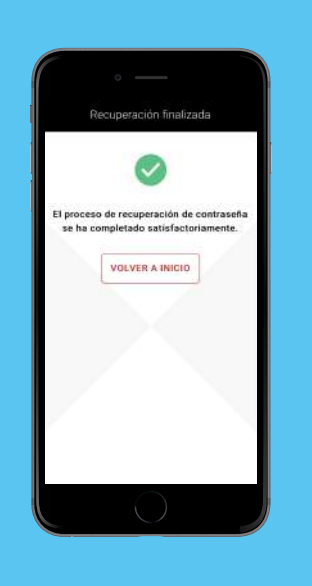

Paso 7

**Listo!** Ya quedó el proceso finalizado.

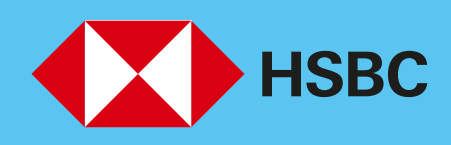

## Abriendo un mundo de posibilidades.